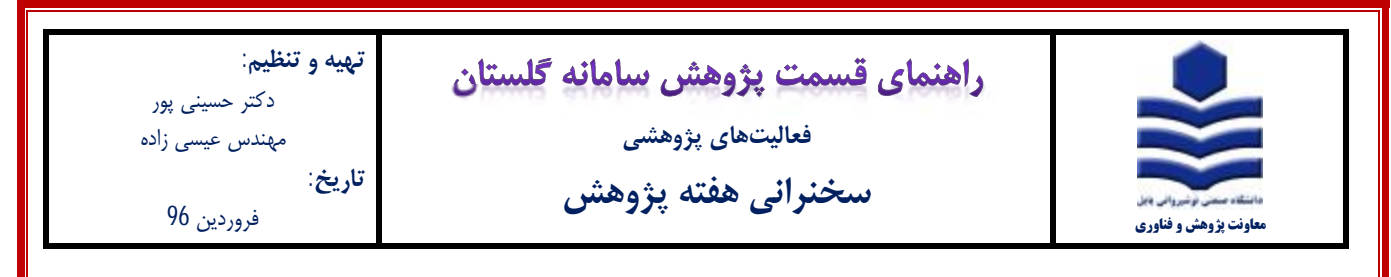

مراحل ثبت:

1- جهت ثبت **سخنرانی هفته پژوهش** پس از ورود به سامانه گلستان، تب پژوهش (1) را انتخاب و سپس گزینه اطلاعات جامع

پژوهشی استاد (2) را انتخاب نمایید.

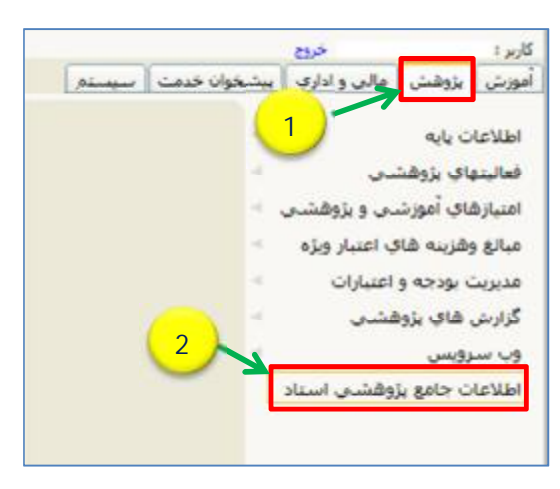

2- در پنجره اطلاعات جامع پژوهشی استاد (شکل زیر)، ردیف 56 سایر فعالیتهای اساتید (1) را انتخاب نمایید.

| 2    | 🗴 منوف کاربر 🕺 اطلاعات جامع پژوهشی استاد                                         |               |              |                 |
|------|----------------------------------------------------------------------------------|---------------|--------------|-----------------|
| 0    | ) اطلاعات جامع پژوهشای استاد                                                     |               |              |                 |
| شمار | ره استاد 📃 🔋                                                                     | _             |              |                 |
| 1    | يين نامه اطلاعات جامع پژوشندي 🗸                                                  | دوره ا        | طلامات جا    | بع يزوشنسي      |
| هن   | ی <u>نه طرحهای پژوهشمی گروهیندی امتیازها آمار فعالیتهای سال</u>                  | <u>عزايال</u> | lad          | <u>ىتەك يۈە</u> |
|      | عنوان فعاليت                                                                     | K             | تعداد<br>تاب | - همکاران       |
| 49   | استاد مشاور فرهنگی با حکم معاون دانشجویی-فرهنگی                                  | Q             | 2            | Q               |
| 50   | مسئولیت پذیری در اصلاح و هدایت نگرشهای مطلوب فرهنگی                              | Q             | Q            | Q               |
| 51   | استمرار در تقید و پایبندي به ارزشهاي دينې                                        | Q             | Q            | Q               |
| 52   | کسب جوایز فرهنگی                                                                 | 0             | 0            | <u>0</u>        |
| 53   | طراحي و مشارکت فعالانه در برگزاري کرسـي هاي نقد و نظريه پردازي                   | Q             | Q            | Q               |
| 54   | شرکت در کارگاه های دانش افزایی و توانمند سازی در زمینه فرهنگی-تربیتی-<br>اجتماعی | ~ و           | Q            | Q               |
|      | ساير فعاليتهاي اساتيد                                                            |               |              |                 |
| 56   | ساير فعاليتهاي اساتيد (1)                                                        | Q             | Q            | Q               |
| 57   | شاخص ارجاعات                                                                     | Q             | Q            | Q               |

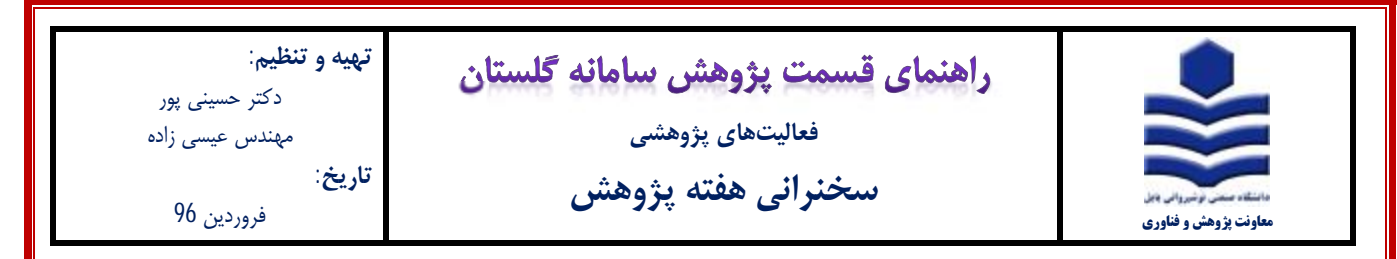

3- در پنجره لیست فعالیتهای استاد (شکل زیر)، برروی گزینهی ثبت فعالیت جدید (1) کلیک نمایید.

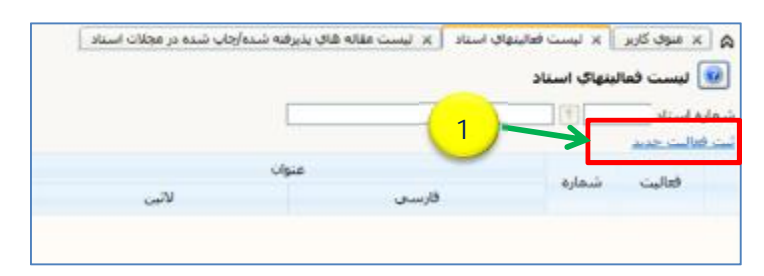

- 4- در فرم اصلی باز شده (شکل زیر) ابتدا نوع فعالیت را سخنرانی هفته پژوهش (1) انتخاب نمایید. سپس عنوان سخنرانی (2) و تاریخ (3) آن
  - را تکمیل نمایید. در انتهای فرم برروی آیکون **ایجاد (4)** کلیک نمایید.

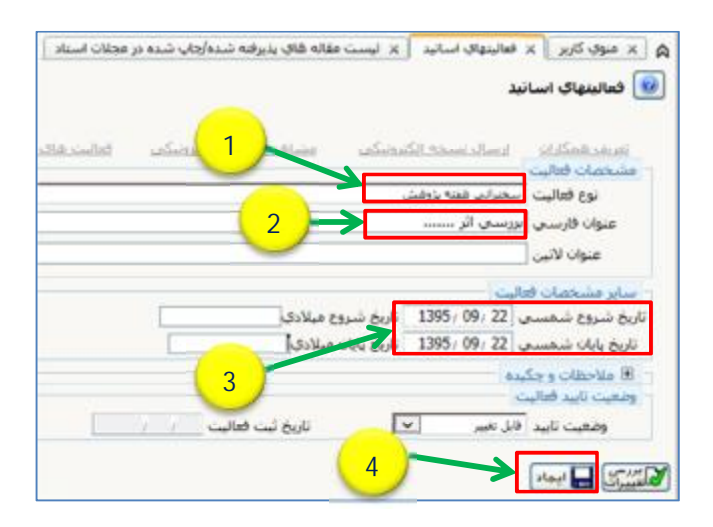

5- در پنجره تعریف همکاران (شکل زیر) برروی <mark>گزینه خیر</mark> (1) کلیک نمایید. سپس گزینه ارسال نسخه الکترونیکی (2) را انتخاب نمایید.

| 2                                          | × فعالیتهای اسالید<br>باقید | ی x مود کاربر<br>که فعالیتهای اس           |
|--------------------------------------------|-----------------------------|--------------------------------------------|
| يصكف وشافده ستكالكترسكات الطلبند فاكد      | اسال نسجه الكر              | توريد همكاران<br>مشجعات فعاليت             |
|                                            | (3) 5                       | شماره فعاليت 🕜                             |
|                                            | مكارى يزوفشني               | نوع فعاليت 🗿                               |
|                                            | رسی اثر                     | عنوان فارسحي أنو                           |
|                                            |                             | عنوان لاتين                                |
|                                            |                             | ساير مشخصات فعال                           |
| المحادية المكارات                          |                             | سارمان محل فعاليت                          |
|                                            | 1395 / 09 / 22              | ناريخ شروع شخسعي                           |
| آبا مایل به ثبت همکارات فعالیت جدید هستید؟ | 1395 09 22                  | تاريخ بايات شخسعي                          |
|                                            |                             | H ملاحظان و جکید                           |
| ى بە سر 🔪                                  |                             | - وقعيت تاييد فعاليت<br>مذهبت تاييد فعاليت |
|                                            |                             | a vielo creipeda                           |
|                                            |                             | San San San                                |
| یو با موقعیت انجام شد                      | Sint?                       | 1 يبغام                                    |

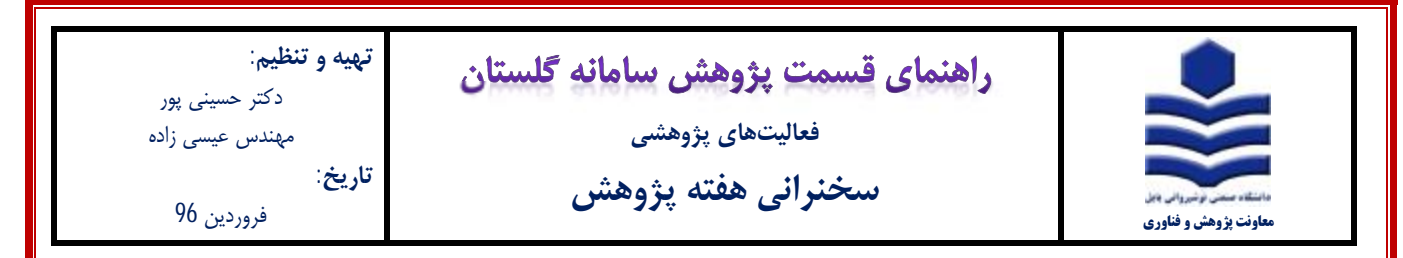

6- با کلیک بر روی تب ارسال نسخه الکترونیکی، پنجره شکل زیر باز می شود بر روی گزینه ارسال (1) کلیک نموده و فایل گواهی ارائه

سخنرانی (pdf) را آپلود نمایید

|           | شماره | نوع فعاليت                | نوع مستند | تاييد | مشاهدة | ارسال   |
|-----------|-------|---------------------------|-----------|-------|--------|---------|
| بررسی اثر | 527   | ساير فعاليتهاي<br>يزوهشنې |           |       | →      | 1 ارسال |

7- در فرم اصلى، قسمت وضعيت تاييد (1) را به تاييد ثبت كننده تغيير داده و أيكون اصلاح (2) را كليك نماييد.

|                                        | 4                | 😰 فعاليتهاي اساتيا                         |
|----------------------------------------|------------------|--------------------------------------------|
| رض <u>كما مشاهدة نسخة الكرضيكما</u> فع | ارسال نسخه الک   | <u>تعریف همکاران</u><br>۲- مشخصات فعالیت - |
|                                        | 1 52             | شماره فعالیت [7]                           |
|                                        | مكاري بزوهتسى    | نوع فعاليت 🚡                               |
|                                        | رسـى اتر         | عنوان فارسی ابر                            |
|                                        |                  | عنوان لاتين                                |
|                                        | يت               | ساير مشخصات فعال                           |
|                                        |                  | سازمان محل فعاليت                          |
| تاريخ شروع ميلادي 2016.12.12           | 1395/09/22       | تاريخ شروع شمسي                            |
| و 2016.12.12 ميلادي 2016.12.12         | 1395/09/22       | تاريخ يايان شمسعي                          |
|                                        | <u>y</u>         | ا ملاحظات و جکید<br>وضعیت تابید فعالیت     |
| · تاريخ تبت فعاليت [20/101/09/         | يد ليت كننده 🛛 🗸 | وضغيت تاييد انا                            |

8- با کلیک برروی آیکون اصلاح پیغام زیر ظاهر می شود. به قسمت پیشخوان خدمت مراجعه نموده و با انتخاب گزینه تایید فعالیت پژوهشی، سخنرانی ثبت شده مورد نظر را جهت تایید به کارشناس پژوهشی ارسال نمایید (جهت توضیحات بیشتر به فایل راهنمای تایید فعالیت پژوهشی مراجعه شود).

1- کد 3215-210 : فعالیت موردنظر در پیشخوان خدمت ثبت شد، جهت پیگیری اقدامات بعدی به پیشخوان خدمت مراجعه فرمایید